Ingresar en:

http://nightowldvr.net (sin escribir www)

| NIGHT OWL | Welcome to Night Owl DDNS<br>Enter your user name and password. Choose logon to continue. |  |
|-----------|-------------------------------------------------------------------------------------------|--|
|           | USER LOGON   USERID:   PASSWORD:   Password is case sensitive.   Logon Reset              |  |
|           | All Rights Reserved © 2010                                                                |  |

## Hacer click en Registration

| NIGHT                |                                                          |                                                       |   |
|----------------------|----------------------------------------------------------|-------------------------------------------------------|---|
| Logon<br>Registratio | Welcome to Nigh<br>Create a user account or choose exist | t Owl DDNS<br>ing users below to begin.               |   |
|                      | NEW USER REGIS                                           | DDNS account creation.                                |   |
|                      | USERID                                                   | demo-microfast                                        |   |
|                      | EMAIL                                                    | mariano@microfast.com.ar                              |   |
|                      | PASSWORD                                                 | •••••••••                                             |   |
|                      | PASSWORD                                                 | •••••                                                 |   |
|                      | FIRST NAME                                               | Microfast                                             |   |
|                      | LAST NAME                                                | Demo                                                  |   |
|                      | SECURITY<br>QUESTION.                                    | My favorite place.                                    |   |
|                      | ANSWER                                                   | microfast                                             |   |
|                      | CONFIRM YOU'RE<br>HUMAN                                  | New Capitha<br>117706<br>Enter the text you see above |   |
| renarition acroy     | F                                                        | Submit Reset                                          | ▼ |

Hacer click en SUBMIT y aparece la siguiente pantalla:

| 🖉 nightowldvr.net MintDN5 2009 -                  |                                    |                                                                                                    |                                                                                                    |                                                                   |                       |                          | _ 8 ×                |
|---------------------------------------------------|------------------------------------|----------------------------------------------------------------------------------------------------|----------------------------------------------------------------------------------------------------|-------------------------------------------------------------------|-----------------------|--------------------------|----------------------|
| CO CO - Attp://nightowldvr.net/step.aspx?error=nd | odom                               |                                                                                                    |                                                                                                    |                                                                   | 💌 🗟 🍫 🗙               | Coogle Google            | <b>₽</b> •           |
| × Google                                          |                                    | 💌 🔧 Buscar 👻                                                                                           | ··· Más »                                                                                                    |                                                                   |                       |                          | 🔦 fe.mic • 🔌 •       |
| 🖕 Favoritos 🛛 🙀 🙋 Web Application Manager 😁 AFIP  | - Administración Feder 📁 Co        | reo Electrónico 🏾 🕥 Informe d                                                                          | e Cheques denun 😽 Tradu                                                                                                    | ictor de Google 🙋 HSBC - PC                                       | Banking Empresa 🙋 B   | MS                       |                      |
| C nightowldvr.net MintDNS 2009                    |                                    |                                                                                                    |                                                                                                    |                                                                   | 🟠 • 🗟 • 🖻             | 🖶 🔹 Página 🕶 Seguridad 🕶 | Herramientas 🔹 🔞 🔹 🎽 |
|                                                   | User Settings<br>Domains<br>Logout | Domain Nam<br>Enter a new domain name En<br>You must col<br>Domain name must a<br>in ot case-genetive. | ne Creation<br>elow.<br>reate a domain<br>rightowidar.com Relightowidar.com<br>nightowidar.com<br>nightowidar.net<br>nightowidar.net<br>ths Reserved © 2010 | n name to cor<br>or start, but may contain a hyp<br>equest Domain | ntinue.<br>hen and    |                          |                      |
|                                                   | [@] #                              |                                                                                                    | [                                                                                                    |                                                                   |                       | Wet internet             |                      |
| Thiclo 😸 🖾 🚱 😒 📲 MultiView                        | Cheques.xism                       | Manillanueva 05.01.1                                                                                   | -Mariano- Sistema inte                                                                                                    | 🏉 nightowldvr.net Mi                                              | W Documento1 - Micros | 0 🔰 Dibujo - Paint       | 🕑 03:20 p.m.         |

Seleccionar la extensión de dominio deseada y agregar el nombre (en este caso PRUEBA.nightowldvr.com

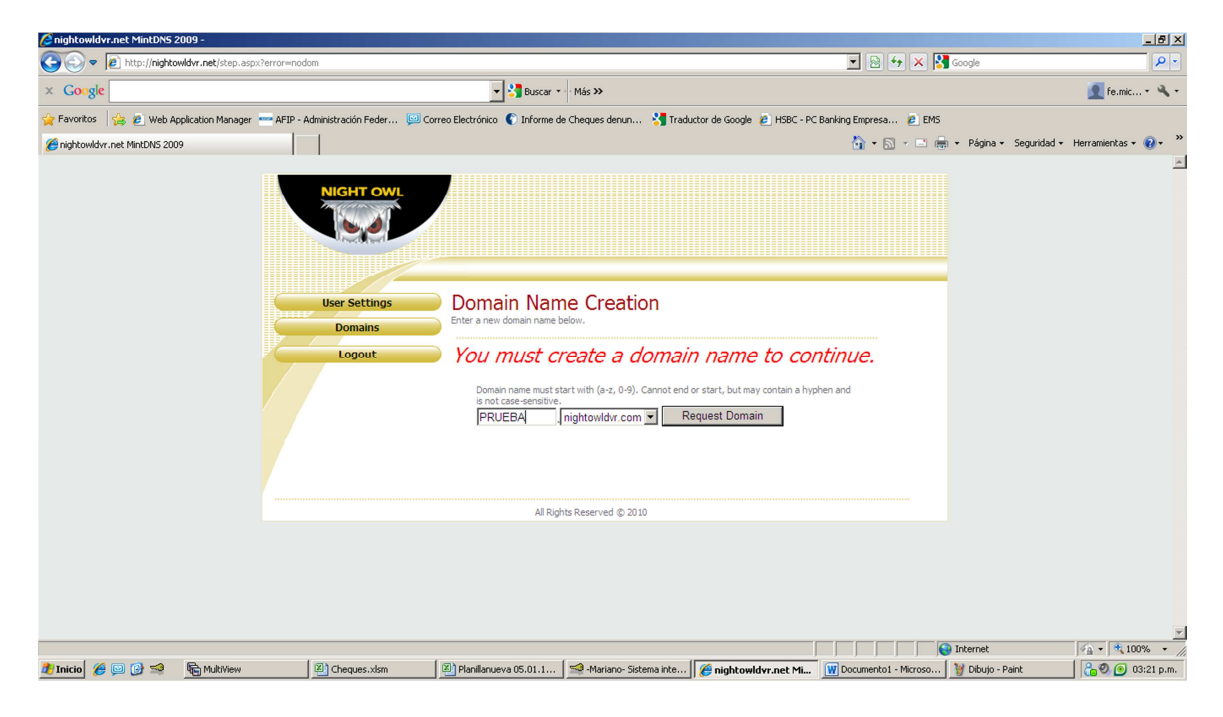

El dominio ya está Creado para ser utilizado en la DVR Yadira

| NIGHT OWL<br>User Settings<br>Domains<br>Logout | My Domains<br>Your domain names are listed below. (<br>Search by Domain. | Choose create new | domain to add additional domain names.     |  |
|-------------------------------------------------|--------------------------------------------------------------------------|-------------------|--------------------------------------------|--|
|                                                 |                                                                          |                   | Click a name to edit your domain settings. |  |
|                                                 | NAME                                                                     | STATUS            | DOMAIN                                     |  |
|                                                 | PRUEBA                                                                   | Ø                 | prueba.nightowldvr.com                     |  |
|                                                 | Last Update: Not yet updated IP Address: 190.18.157.2                    |                   |                                            |  |
|                                                 | Create additional domain names                                           | [                 | 13                                         |  |